#### 東京農業大学稲花小学校

# 受験生向けイベント(説明会・見学会等)申込方法等のご案内

パソコン、スマートフォンまたはタブレット端末からインターネットにアクセスし、Web サイト「miraicompass」にて操作 を行ってください。

## ■申込手順

- 1 Web サイト「miraicompass」へのログイン
  - (1) Web サイト「miraicompass」へのアクセス
    - ・本校ホームページの「説明会予定」ページに記載された「申込サイトの URL」をクリックし、Web サイト 「miraicompass」の「イベント一覧」ページを表示させてください。
    - ・「ログインして申込む(はじめての方もこちらから)」を押してください。「東京農業大学稲花小学校のイベント申込へようこそ」と表記されたページが開きます。

#### (2) ユーザ ID (メールアドレス) 登録(初回のみ)

- ・ 画面左側上部、「はじめて手続される方へ」 欄の「はじめての方はこちら」を押してください。
- ・「Step1 E-mail 送信(ユーザ登録用確認コード送信)」と表示されたページが開きます。画面の内容 にしたがってメールアドレスを入力し、「送信」を押してください。
- ・「Step2 パスワード登録画面」と表示されたページが開きます。また、登録したアドレスに「ユーザ登録用 確認コードのお知らせ」メールが届きます。\*
- ・「Step2 パスワード登録画面」に、メールに記載された「確認コード」と、「受験生氏名(カナ)」「生年 月日」「パスワード」を入力してください。
- ・利用規約を確認し、「同意する」にチェックを付け、「登録」を押してください。
- ・「Step3 パスワード登録完了」と表示されたページが開きますので、「ログインへ」を押してください。 「東京農業大学稲花小学校のイベント申込へようこそ」と表記されたページが開きます。また、登録したアド レスに「本登録完了のお知らせ」メールが届きます。
- ※メールが届かない場合は、機器のセキュリティ設定による影響が考えられます。「@e-shiharai.net」からのEメー ルおよび URL 付メールが受信できるように、機器を設定してください。

(3) ログイン

- ・「東京農業大学稲花小学校のイベント申込へようこそ」と表記されたページの左側、「ユーザ ID 登録がお 済みの方へ」欄に、登録したユーザ ID(メールアドレス)とパスワードを入力し、「ログイン」を押してくださ い。
- ・「受験生選択」と表示されたページが開きます。受験生名のボタンを押してください。

#### 2 イベントの選択

- ・「Step1 東京農業大学稲花小学校のイベント一覧(マイページ)」と表示されたページが開きます。 参加を希望するイベントの「詳細/申込」ボタンを押してください。
- ・「Step 2 イベント詳細」と表示されたページが開きます。希望する時間帯の人数入力欄を「1 組」に 変更して、「参加者情報入力へ」を押してください。

#### 3 参加者情報の入力

- ・「規約同意確認」と表示されたウインドウが開きます。最後まで読み、画面を一番下までスクロールさせた 後、「同意して次へ」を押してください。
- ・「Step 3 イベント参加者情報入力」と表示されたページが開きます。「参加者情報入力」欄と「保護 者等情報入力」欄の各項目を入力し、「確認画面へ」を押してください。

#### 4 申込内容の確認

- ・「Step 4 イベント申込内容の確認」と表示されたページが開きます。入力した内容に誤りがないか確認したうえで、「イベントを申込」を押してください。
- ・内容の訂正を行う場合は「戻る」ボタンを押し、必要な箇所を訂正してください。

#### 5 受付票の出力

- ・「Step 5 イベント申込完了」と表示されたページが開きます。「受付票出力」を押して、受付票(PDF) を表示させてください。
- ・表示された受付票を出力してください。

<オンライン方式のイベントの場合>

・当日の Zoom ログイン時に、受付票に記載された「イベント申込番号」を必要とします。

<来校方式のイベントの場合>

・受付票の健康状況に関する調査項目については、当日の朝、検温および健康観察を行い、ご自宅にて記 入のうえ、受付にて提出してください。

#### 6 申込完了メールの受信

・登録したアドレスに「イベント申込完了のお知らせ」メールが届きますので、必ず内容を確認してください。

### ■申込内容の確認・変更等

- ・申込が完了したイベントは、「miraicompass」にログイン後最初に表示される、「Step1 東京農業大 学稲花小学校のイベント一覧(マイページ)」ページに表示されます。
- ・申込内容の変更や、受付票を再表示させる場合は、「申込確認・変更(受付票)」を押してください。
- ・別の時間帯に変更を希望する場合は、一度キャンセルを行ったうえで、再度申込を行ってください。
- ・申込期間内において、登録後に参加をキャンセルする場合は、必ず「miraicompass」の画面上からキャンセルの処理をお願いいたします。電話での連絡はご遠慮ください。また、やむを得ず申込期間終了後に参加をキャンセルする場合は、画面上の処理、連絡は不要です。

#### ■その他

〔申込数について〕

・複数の回を予約することはできません。1家族につき、1つの回のみを選んで申込ください。 ご家族等の複数のメールアドレスを使用して、複数の回を予約することはご遠慮ください。

〔満席について〕

- ・ご希望の回が満席になると申込ができません。その場合は、空席のある回を選択してください。
- ・ 定員に空きがあっても、必要事項を入力して申込が確定するまでの間に満員になってしまう場合があります。 その場合は時間枠の選択からやり直してください。
- 全ての回が満席になった場合でも、申込期間内にキャンセルが発生すれば、その分申込が可能となります。
  ただし、キャンセル待ち機能はありません。

〔お子様が複数の場合〕

- ・「miraicompass」では、保護者の同一アカウントで複数のお子様(双子等)を登録できます。 1 人目のお子様を登録してログインした後、画面上部の「受験生情報変更」から追加登録してください。
- ・オンラインの説明会に参加する場合は、代表として1人のお子様のみの登録でも結構です。

| ■お問い合わせ         |                                     |
|-----------------|-------------------------------------|
| (説明会に関する問い合わせ)  | 東京農業大学稲花小学校 Mail:toka@nodai.ed.jp   |
|                 | Tel:03-5477-4115 (平日 9:00~17:00)    |
| (システムに関する問い合わせ) | 「miraicompass」の画面右下の「お問合せ先」をご覧ください。 |